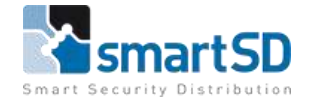

# **Technische handleiding**

# ACT Enterprise client installatie

| No.                                                                        |                                                                                                    |                                                                                                    |      | - | <br> |
|----------------------------------------------------------------------------|----------------------------------------------------------------------------------------------------|----------------------------------------------------------------------------------------------------|------|---|------|
| Annua an su<br>Annua an su<br>Annua an an an an an an an an an an an an an |                                                                                                    | 2 Januar<br>Harana<br>Senara anno<br>Martin anno<br>Martin anno<br>Ma |      | - |      |
| Send partner 1<br>Contractor<br>1 Contractor                               | Tipi Orden berti                                                                                                    | Long the second second s                                                                                                    | beat | - |      |
|                                                                            | <ul> <li>M. D. MEL (1995) M. Steps and steps of the second step of the second step of</li></ul> |                                                                                                    |      |   |      |

| Technische handleiding           | ACT Enterprise client installatie |
|----------------------------------|-----------------------------------|
| Artikel                          | n.v.t.                            |
| Datum                            | 31-7-2019                         |
| Versie                           | 1.0                               |
| Wijzigingen t.o.v. vorige versie | n.v.t.                            |
| Auteur                           | RG                                |

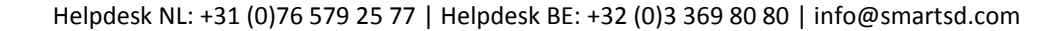

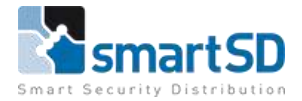

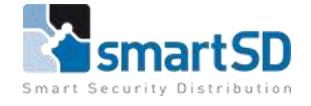

# Inleiding

De ACT Enterprise Pro software is een zogenaamde client – server applicatie. Dit betekent dat het systeem vanuit meerdere werkstations (clients) en door meerdere gebruikers tegelijk gebruikt kan worden.

### Maatregelen vooraf

Voorafgaand aan de installatie van de client is het van belang dat onderstaande zaken in acht genomen worden.

#### Benodigdheden:

• ACT Enterprise Pro licentie, artikelnummer 40404461

#### PC vereisten werkstation:

- Besturingssysteem: Windows 10 Professional
- Processor: minimaal i3
- RAM geheugen: minimaal 4GB

#### Netwerk

Bij bijna alle bedrijven zijn servers en werkstations onderdeel van een zogenaamd domein dat door systeembeheerders beheerd wordt. Een enkele keer komt het voor dat er geen domein beschikbaar is en dan zijn de servers en werkstations onderdeel van een zogenaamde werkgroep.

Als er sprake is van een werkgroep dan dient met het volgende rekening gehouden te worden:

- De ACT Enterprise server en alle werkstations dienen een (vast) IP adres te hebben dat in dezelfde reeks zit
- De ACT Enterprise server en alle werkstations dienen lid te zijn van dezelfde werkgroep
- Alle lokale Windows gebruikers van de verschillende werkstations, dienen ook aangemaakt te worden op de ACT Enterprise server als Windows gebruiker, die lid is van de groep "users"

#### Installeren van de client software

De ACT Enterprise client software staat op de ACT Enterprise server in de folder C:\Program Files\Access Control Technology\ACT Enterprise\Publish. Deze folder is gedeeld en vanaf de client PC te bereiken.

#### LET OP ! Voor het installeren van de software zijn lokale administrator rechten nodig !

- 1. Open de Windows verkenner van de client PC
- 2. Type in de adresbalk <u>\\ACTservernaam\ACTPublish\</u>. In plaats van de servernaam mag ook het IP adres van de server ingevuld worden

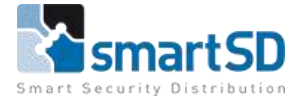

| A Contraction    | en Plakton | X toppen<br>Sil Ped kopieren<br>P Stelkoppeling plattee | Verplaatsen Kopere<br>naar naar | Verwijdere | Hann<br>Haam<br>wijzigen | Neswe<br>map | Theux Item *   | Espenichapper | E Couses - | Alles selecteren<br>Niets selecteren<br>Selectie ondaren |
|------------------|------------|---------------------------------------------------------|---------------------------------|------------|--------------------------|--------------|----------------|---------------|------------|----------------------------------------------------------|
|                  | Klaimburd  |                                                         | Org                             | aviteren   |                          |              | Nieuw          | 9             | perent     | Salacteren                                               |
| 1 💄 1155         | dnit-act/  | ACTPublish                                              |                                 |            |                          |              |                |               |            |                                                          |
| Section 199      | N          | laam                                                    |                                 | Gewijzigo  | t ap                     | Type         | 6              | rootte        |            |                                                          |
| * Snelle toegang |            | BridParty                                               |                                 | 8-5-2019   | 12-14                    | Best         | extran         |               |            |                                                          |
| Desktop          | 1          | Clients                                                 |                                 | 29.7.201   | 9 12 14                  | Best         | odaman         |               |            |                                                          |
| Downloads        | 1          | Release Notes                                           |                                 | 20.7.201   | 12.13                    | Bart         | and the second |               |            |                                                          |
| Documenten       | 90         | ACTEntentrise ClientsS                                  | etup-2.9.0.29 eve               | 27-6-201   | 10.12                    | Toes         | aning          | 203.460 kB    |            |                                                          |
| Afbeeldingen     | 80         | Infrastructure xml                                      |                                 | 22-11-20   | 18 19 50                 | XMI          | document       | t all         |            |                                                          |
| Afbeeldingen     |            | SetupClients.exe                                        |                                 | 27-5-201   | 5 10:08                  | Toet         | ausian         | 0.40          |            |                                                          |
| Nieuwe map       |            | a second circlications                                  |                                 | ET OF LAT  | C PARAME -               |              | arrent.        |               |            |                                                          |
|                  | 4400       |                                                         |                                 |            |                          |              |                |               |            |                                                          |

3. Klik nu met de rechter muisknop op "ACTEnterprise ClientsSetup-2.9.0.29.exe" en kies "Als administrator uitvoeren"

| Setup   | ×                                                                                  |           |           |   |
|---------|------------------------------------------------------------------------------------|-----------|-----------|---|
|         | This will install ACTEnterprise Clients. Do you wish to continue?                  |           |           |   |
|         | Ja Nee                                                                             |           |           |   |
| 4. Klil | <nu <ja="" op=""></nu>                                                             |           |           |   |
| 🗑 Set   | up - ACTEnterprise Clients 2.9.0.29                                                | _         |           | × |
| Sel     | e <b>ct Start Menu Folder</b><br>Where should Setup place the program's shortcuts? |           | <u>6</u>  | B |
|         | Setup will create the program's shortcuts in the following St                      | art Menu  | u folder. |   |
| 1<br>I  | o continue, click Next. If you would like to select a different folder,            | click Bro | wse.      |   |
| l       | Access Control Technology ACT Enterprise                                           | Bro       | owse      |   |
|         |                                                                                    |           |           |   |
|         |                                                                                    |           |           |   |
|         |                                                                                    |           |           |   |
|         |                                                                                    |           |           |   |
|         |                                                                                    |           |           |   |
|         | Next                                                                               | >         | Cancel    |   |

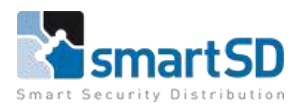

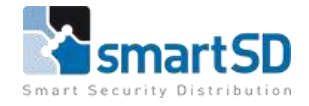

# 5. Klik nu op <Next>

| 🞯 Setup - ACTEnterprise Clients 2.9.0.29                                                               | _                   | □ ×    |
|----------------------------------------------------------------------------------------------------|---------------------|--------|
| Select Additional Tasks<br>Which additional tasks should be performed?                                 |                     |        |
| Select the additional tasks you would like Setup to perform<br>ACTEnterprise Clients, then click Next. | n while installing  |        |
| Additional shortcuts:                                                                                  |                     |        |
| Create Desktop Icons                                                                                   |                     |        |
|                                                                                                    |                     |        |
|                                                                                                    |                     |        |
|                                                                                                    |                     |        |
|                                                                                                    |                     |        |
|                                                                                                    |                     |        |
|                                                                                                    |                     |        |
|                                                                                                    |                     |        |
|                                                                                                    |                     |        |
| < Back                                                                                                 | Next >              | Cancel |
| Setup - ACTEnterprise Clients 2.9.0.29                                                                 | _                   | □ ×    |
| Ready to Install<br>Setup is now ready to begin installing ACTEnterprise Clien                         | ts on your compute  | ar.    |
| Click Install to continue with the installation, or click Back i<br>change any settings.               | f you want to revie | w or   |
|                                                                                                    |                     | ^      |
| Start Menu folder:                                                                                     |                     |        |
| Access Control Technology ACT Enterprise                                                               |                     |        |
| Additional tasks:                                                                                      |                     |        |
| Create Desktop Icons                                                                                   |                     |        |
|                                                                                                    |                     |        |
|                                                                                                    |                     |        |
|                                                                                                    |                     | ~      |
| <                                                                                                    |                     | >      |
| < Back                                                                                                 | Install             | Cancel |

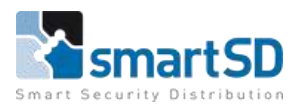

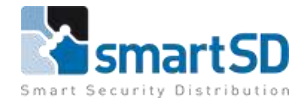

# 7. Klik nu op <Install>

| 🞯 Setup - ACTEnterprise Clien             | nts 2.9.0.29                              | _                                              | ×                                  |
|-------------------------------------------|-------------------------------------------|------------------------------------------------|------------------------------------|
| Installing<br>Please wait while Setup ins | talls ACTEnterprise Clients on your co    | omputer.                                       |                                    |
| Extracting files<br>C:\\Help\de\ACTManage | :\Doors\Ref\Door_Group_DetailsG           | ieneral_Tab.h                                  | ıtm                                |
|                                           |                                           |                                                | Cancel                             |
| Setup - ACTEnterprise Clien               | its 2.9.0.29                              | _                                              |                                    |
|                                           | Completing the ACT<br>Clients Setup Wizar | Enterp<br>d<br>terprise Client<br>aunched by s | rise<br>ts on your<br>electing the |
|                                           |                                           | Finish                                         |                                    |

- 8. Klik tot slot op <Finish>
- 9. Klik nu op het bureaublad op de snelkoppeling "ACTManage"

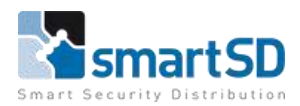

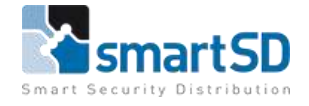

10. Klik nu links onder op <Enterprise Server Settings>

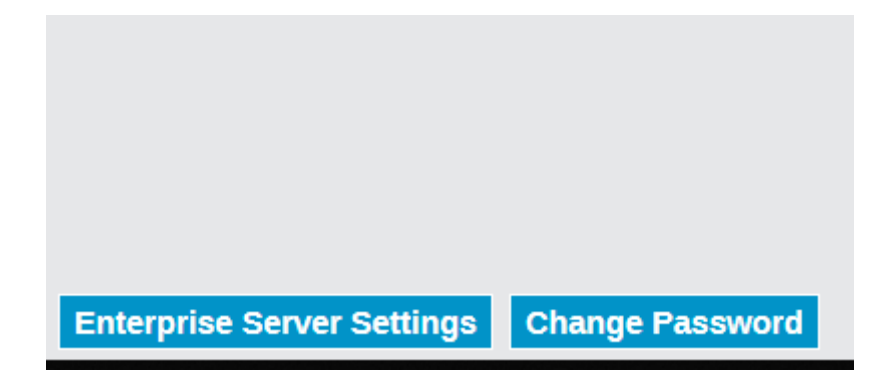

 controleer of de verbinding met de ACT Enterprise server goed werkt. Bij "Host Name or IP" dient de servernaam of het IP adres van de ACT Enterprise server ingevuld te worden en bij "Port" dient "8000" te staan

| ACTEnterprise Manage |                            |                                                                     | ACTLat                                        |
|----------------------|----------------------------|---------------------------------------------------------------------|-----------------------------------------------|
| V                    |                            |                                                                     | Ente                                          |
|                      | Enterprise Server Settings |                                                                     |                                               |
|                      | Host Name or IP:<br>Port:  | ssdnit-act<br>8000                                                  |                                               |
|                      |                            | Test Connection Server found. Version number:2.9.0.29 1 Cancel Save | "hursday, 27 June 2019 <mark>10:</mark> 02:10 |

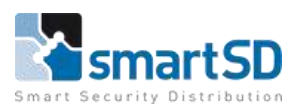